# Annex

# User@Hub and User Guide for Proposals

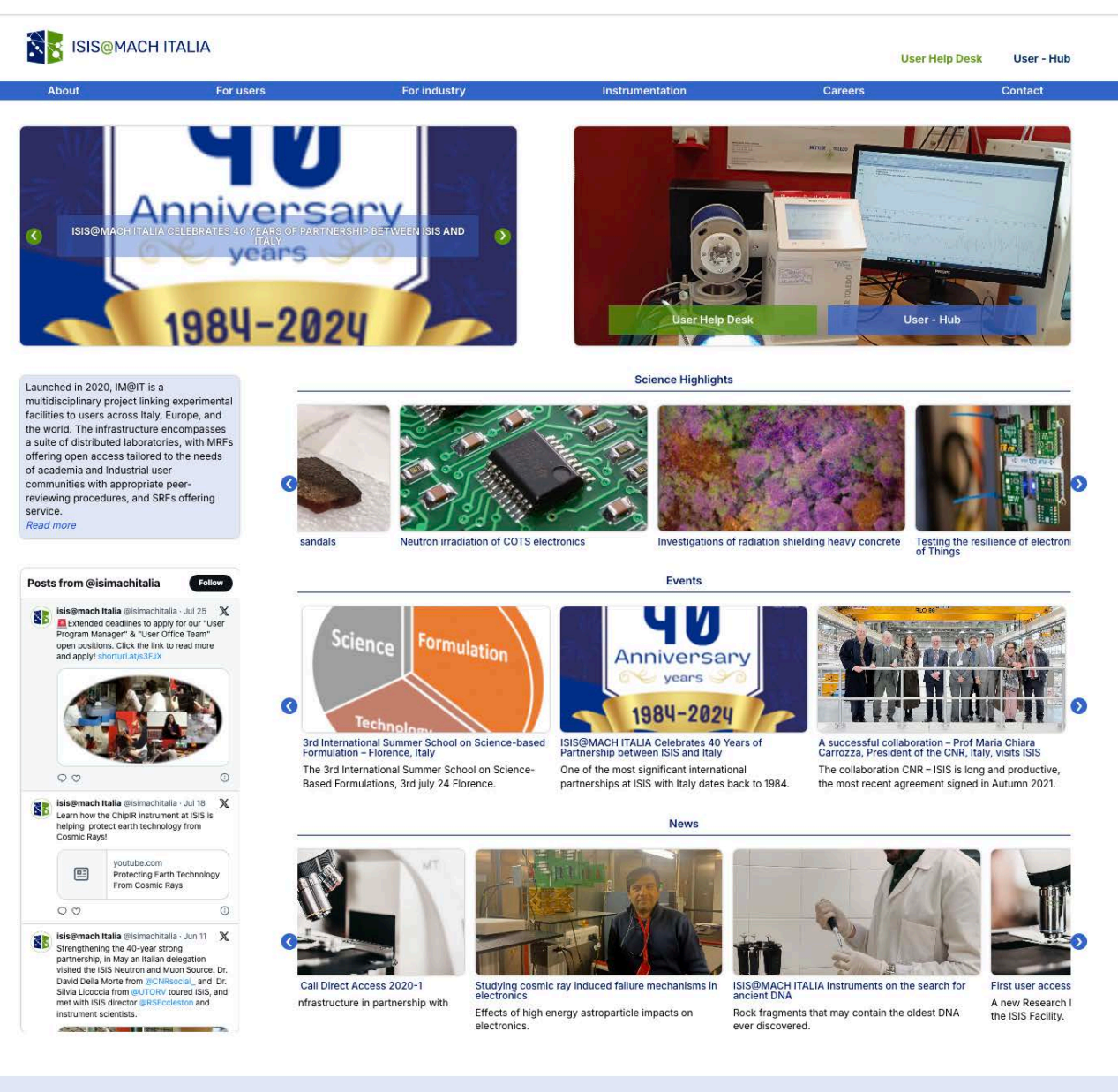

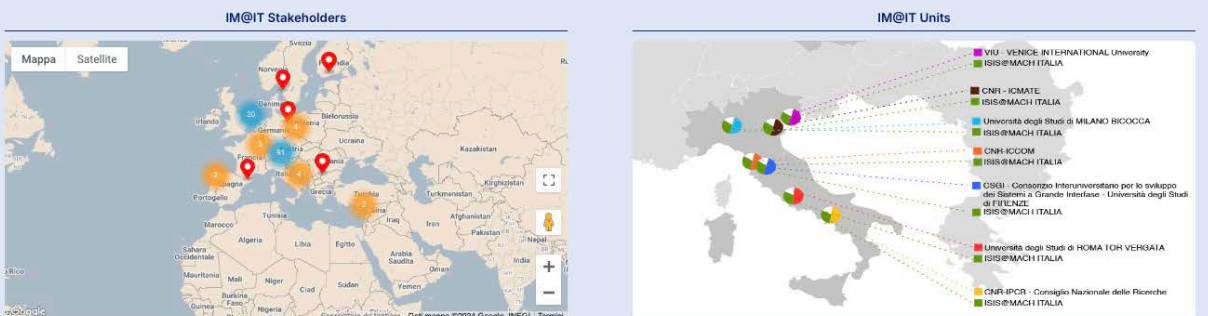

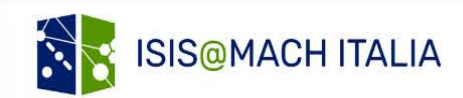

Restricted content Register Login

#### **Existing Users**

# Sign in here

Username or E-mail

Password

Sign In

Forgot your password?

Using a public or shared computer? Be sure to sign out when you've finished and close all windows to end your session.

# Update: Adding users to a visit/proposal

Users can now only be added by others to a visit/proposal once their account has been activated. In order for you to be able to add someone to a visit/proposal, they must have:

- · Created an account
- Ticked the box to allow others to add them to Proposals and Visits
- Activated their account

If you are unable to add someone to a visit or a proposal, please check in the first instance that they have completed these steps.

No online account?

# Register

If this is your first time using this website please read our

**Terms and Conditions** 

before you

Create a new facility user account with us

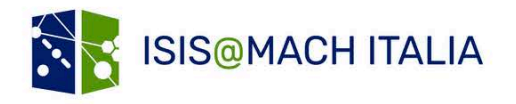

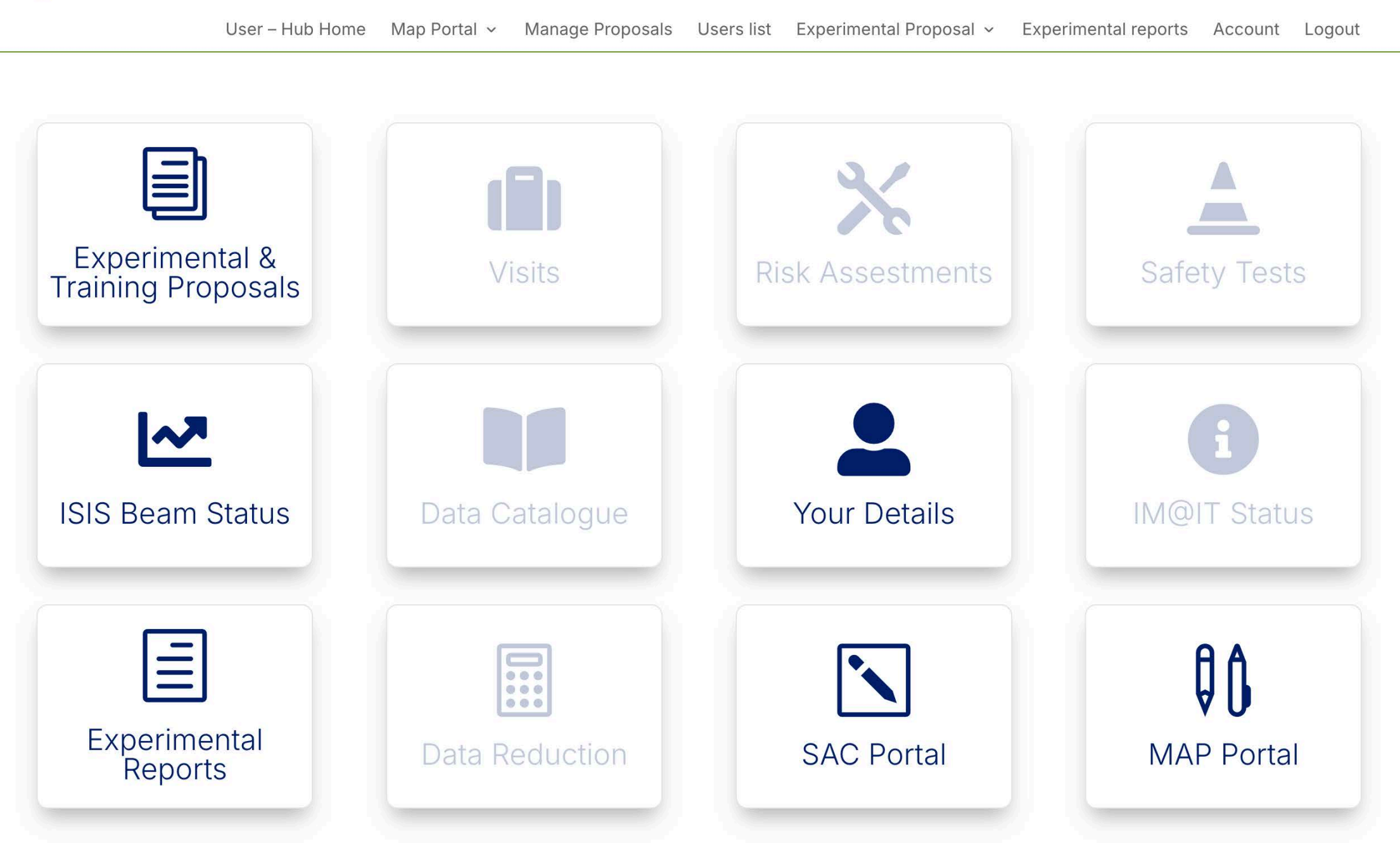

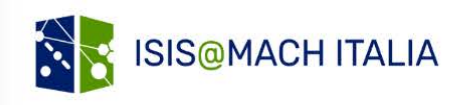

User - Hub Home Map Portal - Manage Proposals Manage Users Experimental Proposal - Experimental reports Account Logout

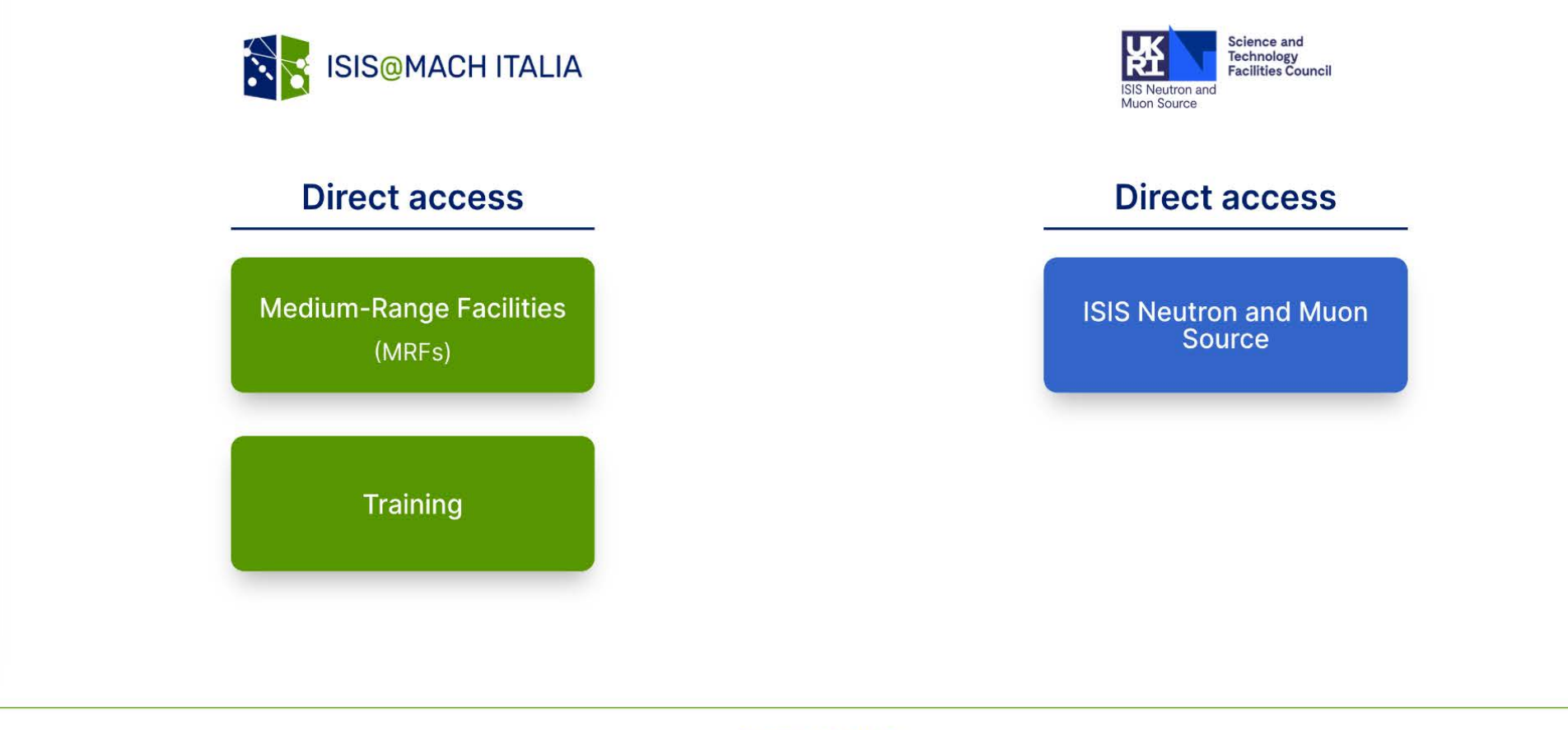

Privacy & Cookies

To get support or report a problem please contact IM@IT user

# Guide lines to submit a proposal on IM@IT' User @ Hub

1) From the website <u>https://isismachitalia.eu/</u> press the link "User-Hub".

|                                                                                                    |                                       | ALIA                                                 |                                          |                                 |         |                     |               |  |  |  |
|----------------------------------------------------------------------------------------------------|---------------------------------------|------------------------------------------------------|------------------------------------------|---------------------------------|---------|---------------------|---------------|--|--|--|
|                                                                                                    |                                       |                                                      |                                          |                                 |         | User Help Desk      | User - Hub    |  |  |  |
|                                                                                                    | ABOUT                                 | FOR USERS                                            | FOR INDUSTRY                             | INSTRUMENTATION                 | CAREERS | CONTACT             |               |  |  |  |
| About                                                                                                    |                                       |                                                      |                                          |                                 |         |                     |               |  |  |  |
|                                                                                                    |                                       |                                                      |                                          |                                 |         | User - Hub          |               |  |  |  |
| Apply for Medium Range Facilities                                                                                                    |                                       |                                                      |                                          |                                 |         | User Help Desk      |               |  |  |  |
| Call for Direct Access Round 24-2                                                                                                    |                                       |                                                      |                                          | View current<br>vacancies       |         |                     |               |  |  |  |
| Call opens 12:00 CET Thursday 2 May 2024                                                                                                    |                                       |                                                      |                                          |                                 |         | For Users           |               |  |  |  |
| Call deadline 19:00                                                                                                    | 0 CET Sunday 2                        | 22 September 2024                                    |                                          |                                 |         | For Industry        |               |  |  |  |
| The MRF1 instrument<br>provided the results fr                                                                                                    | suite of ISIS@MA<br>om experiments ar | ACH ITALIA is free at t<br>re published in the publi | he point of access for acad<br>c domain. | lemic and industry researchers, | -       |                     |               |  |  |  |
| The Access Panel meeting for MRF1 proposals evaluation will take place early October 24, with results to Principal<br>Investigators (PIs) expected by early November 2024. |                                       |                                                      |                                          |                                 |         | Medium-Range Faci   | lities        |  |  |  |
| The digital User - Hub is the single access point were users can submit experimental and training proposals.                                                               |                                       |                                                      |                                          |                                 | Interna | ational Medium-Rang | ge Facilities |  |  |  |

2) Read the "Terms and Conditions", then register on the ISIS@MACH ITALIA website using "Create a new facility user account with us".

| Existing Users                                                                                                    | Update: Adding users to a                                                                                                    |
|----------------------------------------------------------------------------------------------------|----------------------------------------------------------------------------------------------------|
| Sign in here                                                                                                    | visit/proposal                                                                                                    |
| Username or E-mail                                                                                                    | Users can now only be added by others to a visit/proposal once their account has been activated. In order for you to be able to add someone to a visit/proposal, they nust have: |
| Password                                                                                                    | Created an account<br>• tked the box to allow others to add them to Proposals and Visits<br>• A viated their account                                                             |
|                                                                                                    | If you are table to add someone to a visit or a proposal, please check in the first instance the they have completed these steps.                                                |
| Sign In                                                                                                    |                                                                                                    |
| Lost your password?                                                                                                    | No online account?                                                                                                    |
| Using a public or shared computer? Be sure to sign out when you've finished and close all<br>windows to end your session. | Register                                                                                                    |
|                                                                                                    | If this is your first the using this website please read our                                                                                                    |
|                                                                                                    | Terms and Conditions                                                                                                    |
|                                                                                                    | Create a new facility user account with us                                                                                                    |

3) Access with your credentials Username and Password and then, "Sign In".

|                                                                                                    | Restricted content Register                                                                                                    |
|----------------------------------------------------------------------------------------------------|----------------------------------------------------------------------------------------------------|
| Existing Users                                                                                                    | Update: Adding users to a visit/proposal                                                                                                    |
| Sign in here Username or E-mail                                                                                        | Users can now only be added by others to a visit/proposal once their account has been activated. In ord for you to be able to add someone to a visit/proposal, they must have:  Created an account  Ticked the box to allow others to add them to Proposals and Visits  Activated their account  If you are unable to add someone to a visit or a proposal, please check in the first instance that they have |
| Sign In                                                                                                    | completed these steps.                                                                                                    |
| Lost your password?                                                                                                    | No online account?                                                                                                    |
| Using a public or shared computer? Be sure to sign out when you've finished and close all windows to end your session. | Register<br>If this is your first time using this website please read our<br>Terms and Conditions<br>before you                                                                                                    |
|                                                                                                    | before you<br>Create a new facility user account with us                                                                                                    |

4) In your personal page, press the button "Experimental & Proposal Training"

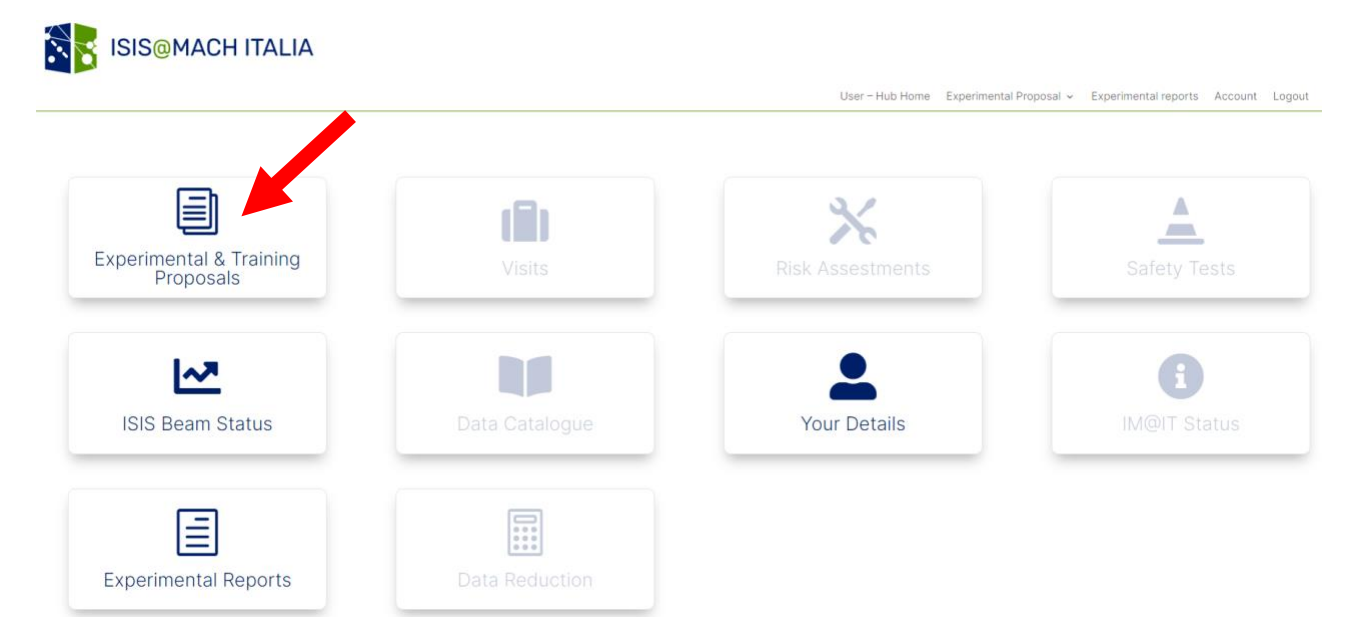

5) To apply for a medium-range facility select the first button under "Direct Access"

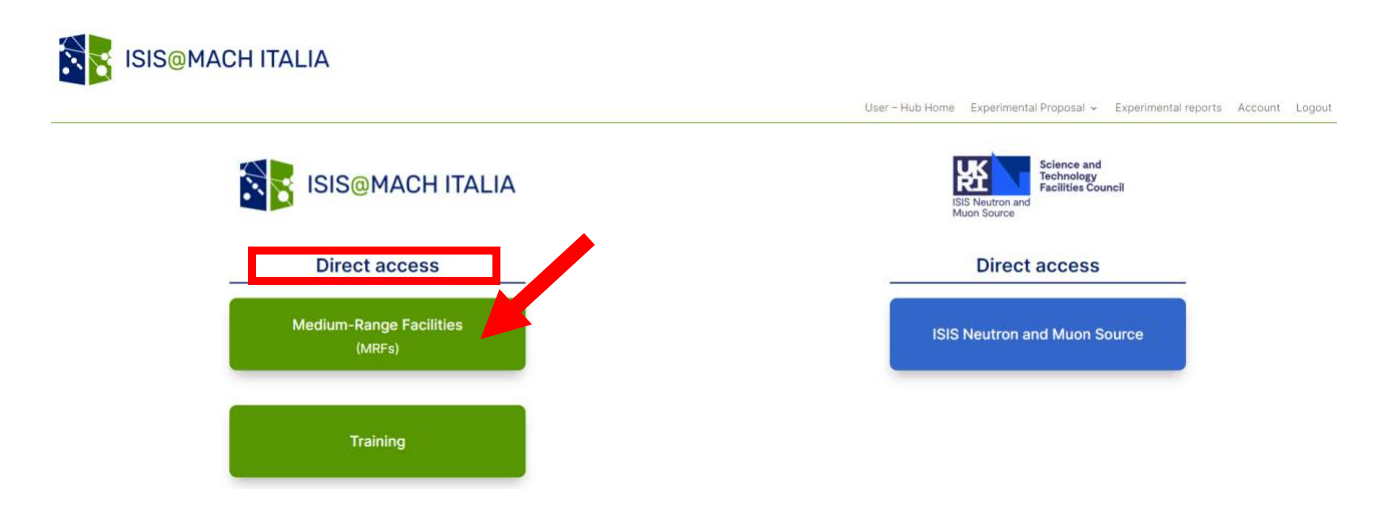

# 6) Press "Create Proposal"

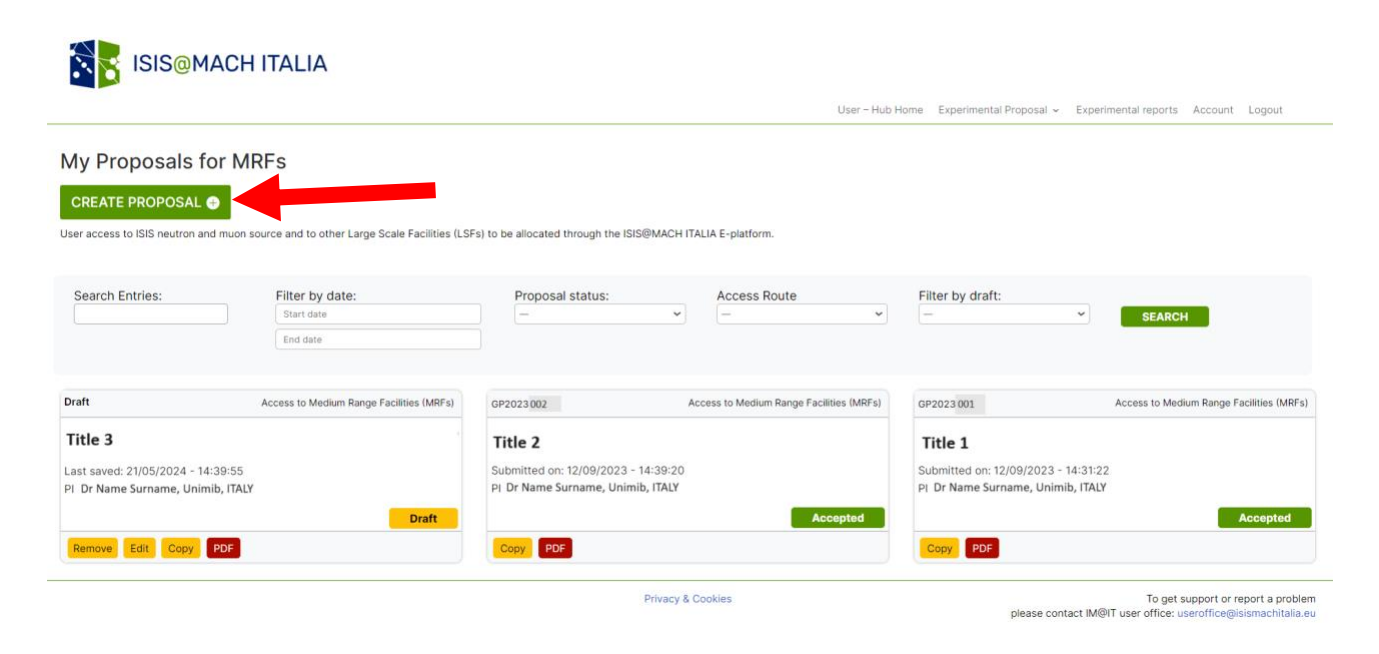

# 7) Part 1 – Experiment

# Proposals

Please note that your information is saved on our server as you enter it.

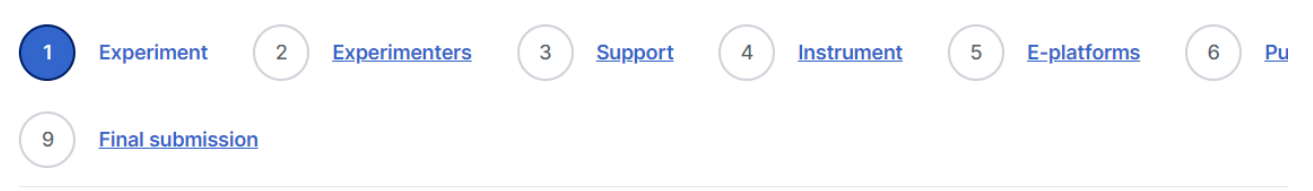

# Access to MRFs - Step 1 of 9: Proposed Experiment

Please ensure you have read the proposal writing guidelines and template before submitting your proposal.

| Access Route *                                                                                                    |                           |                         |                                                   |
|----------------------------------------------------------------------------------------------------|---------------------------|-------------------------|---------------------------------------------------|
| Direct Access                                                                                                    | ~                         |                         |                                                   |
| Experiment Title *                                                                                                    |                           |                         |                                                   |
| Is the PI a new user or a experi                                                                                                    | enced user?               | * Chaosa batwaa         | n "Now Lloors" or "Experienced                    |
| New user                                                                                                    | ~                         | User (with one p        | roposal already submitted).                       |
| Please give a brief non-technic                                                                                                    | al summary of t           | he proposal, suitable f | or a lay audience including key objectives *      |
| 1000 characters max - All carriage                                                                                                    | e returns and line f      | feeds will be removed w | hen abstract is processed.                        |
| 0 of 1000 max characters The proposal falls under the following science pro Select multiple, if required (Ctrl/Command + Click) Engineering Environment ICT Materials Medicine Physics Technique Development Hara use services CD sumbase science do to this environment | grammes:                  | submitting this propos  | al for the first time. insert "NO".               |
| Have you a previous GP number related to this pro                                                                                                    | If you are re-            | -submitting a previous  | proposal please indicate the associated GP Number |
| 0 of 50 max characters                                                                                                    | reported insi             | ide the home page (se   | e point 5 inside the tables of Title 1 and 2).    |
| Has this or a similar proposal been submitted to ar                                                                                                    | nother facility recently? |                         |                                                   |
| No                                                                                                    |                           |                         |                                                   |
|                                                                                                    | * If you se               | lect "Yes", vou must    | provide details about the other proposal          |
| View proposal                                                                                                    |                           |                         | Save and Next                                     |
|                                                                                                    | Press "Save               | and Next" to            |                                                   |
|                                                                                                    | continue on               | the next page.          |                                                   |

# 8) Part 2 – Experimenters

# Proposals

Please note that your information is saved on our server as you enter it.

| 0 | Experiment 2     | Experimenters | 3 <u>Su</u> | upport 4 | Instrument | 5 <u>E</u> - | platforms 6 | Publications | 7 | Samples | 8 | File upload |  |
|---|------------------|---------------|-------------|----------|------------|--------------|-------------|--------------|---|---------|---|-------------|--|
| 9 | Final submission |               |             |          |            |              |             |              |   |         |   |             |  |

#### Access to MRFs - Step 2 of 9: Experimental Team Menu

| Add an experimenter                       | Alternati | Alternatively, here are some suggestions of people you have previously collaborated wit |         |  |  |  |
|-------------------------------------------|-----------|-----------------------------------------------------------------------------------------|---------|--|--|--|
| Enter the email address then press 'Find' | 🗆 – No F  | - No Results -                                                                          |         |  |  |  |
| s.cancelli2@campus.unimib.it              |           |                                                                                         |         |  |  |  |
| Find                                      |           |                                                                                         |         |  |  |  |
| Experimenters                             | PI        |                                                                                         | Contact |  |  |  |
|                                           | REMOVE 94 | s                                                                                       | □ Yes   |  |  |  |

#### Proposals

Please note that your information is saved on our server as you enter it.

| 0 | Experiment 2     | Experimenters | 3 Support | 4 Instrument | 5 E-platforms | 6 Publications | 7 | Samples | 8 | File upload |  |
|---|------------------|---------------|-----------|--------------|---------------|----------------|---|---------|---|-------------|--|
| 9 | Final submission |               |           |              |               |                |   |         |   |             |  |

### Access to MRFs - Step 2 of 9: Experimental Team Menu

| Add an experimenter                                                       | Alternatively, here are some suggestions of people you have previously collaborated with |         |  |  |  |
|---------------------------------------------------------------------------|------------------------------------------------------------------------------------------|---------|--|--|--|
| Enter the email address then press 'Find'                                 | – No Results –                                                                           | * *     |  |  |  |
| s.cancelli2@campus.unimib.it                                              |                                                                                          |         |  |  |  |
| Find                                                                      |                                                                                          | · ·     |  |  |  |
| Miss Stephanie Cancelli, Università degli Studi Milano-Bicocca, ITALY ADD |                                                                                          |         |  |  |  |
| It will appear the contact. To select it, press                           |                                                                                          |         |  |  |  |
| "ADD"                                                                     |                                                                                          |         |  |  |  |
| Experimenters                                                             | PI                                                                                       | Contact |  |  |  |
| REMOVE                                                                    | Yes                                                                                      | □ Yes   |  |  |  |

### Pronosale

| ase note that your information is saved on our server as you enter it.                                       |                                |                                                              |  |  |  |
|----------------------------------------------------------------------------------------------------|--------------------------------|--------------------------------------------------------------|--|--|--|
| Experiment     2     Experimenters     3     Support     4     Instrument     5       9     Final submission | E-platforms 6 Publications     | S 7 Samples 8 File upload                                    |  |  |  |
| Access to MRFs - Step 2 of 9: Experimental Team Menu                                                         | Alternatively, here are some : | suggestions of people you have previously collaborated with: |  |  |  |
| Enter the email address then press 'Find'                                                                    | 💿 – No Results –               |                                                              |  |  |  |
| s.cancelli2@campus.unimib.it                                                                                 |                                |                                                              |  |  |  |
| Miss Stephanie Cancelli, Università degli Studi Milano-Bicocca, ITALY                                        |                                |                                                              |  |  |  |
| Experimenters                                                                                                | PI                             | Contact                                                      |  |  |  |
| Miss Stephanie Cancelli Università degli Studi Milano-Bicocca - REMOVE                                       | Yes                            | □ Yes                                                        |  |  |  |

\*PI = Principal Investigator (Note: Master and Undergraduate students CANNOT be a PI). \*Contact = Person in your experimental team that ISIS@MACH ITALIA should contact regarding your Proposal.

Only one PI and Contact person is admitted and they can be the same person.

Follow this procedure to insert all experimental members on the proposal then, press the button "Save and Next" for the section 3.

### 9) Part 3 - Proposal

| Proposals<br>Please note that your information is saved on our server as you enter it.                                                                                                    |  |  |  |  |  |
|----------------------------------------------------------------------------------------------------|--|--|--|--|--|
| Experiment S Experimenters S Support 4 Instrument 5 E-platforms 6 Publications 7 Samples 8 File upload                                                                                                    |  |  |  |  |  |
| 9 Final submission                                                                                                    |  |  |  |  |  |
| Access to MRFs - Step 3 of 9: Support for your research                                                                                                    |  |  |  |  |  |
| We would like to understand how your research at IM@IT is supported within your overall research programme. This is so that we can better<br>understand how IM@IT contributes to the programmes of other research councils or research funders, or the programmes of industrial<br>partners. |  |  |  |  |  |
| Support from other Funding Institutions                                                                                                    |  |  |  |  |  |
| Do you or a co-investigator on this proposal have one or more Italian Research Council grants and/or funding from a trust which support your research programme?                                                                                                    |  |  |  |  |  |
| None ~                                                                                                    |  |  |  |  |  |
| Industrial links                                                                                                    |  |  |  |  |  |
| Are there any industrial links related to this proposal (including awards, etc)                                                                                                    |  |  |  |  |  |
| No v                                                                                                    |  |  |  |  |  |
| Other support                                                                                                    |  |  |  |  |  |

Please list other grants or awards which support your research Including fellowships, university funding, etc. If you have no additional grants beyond those mentioned above, put N/A (max 254 characters)

# If you select "Yes", you must provide additional informations:

#### Access to MRFs - Step 3 of 9: Support for your research

We would like to understand how your research at IM@IT is supported within your overall research programme. This is so that we can better understand how IM@IT contributes to the programmes of other research councils or research funders, or the programmes of industrial partners.

#### Support from other Funding Institutions

Do you or a co-investigator on this proposal have one or more Italian Research Council grants and/or funding from a trust which support your research programme?

| Yes          | ~ |  |  |
|--------------|---|--|--|
| Funding Body |   |  |  |
| -            | ~ |  |  |
| Grant title  |   |  |  |
|              |   |  |  |
| Grant number |   |  |  |
|              |   |  |  |
| Start date   |   |  |  |
| dd/mm/yyyy   |   |  |  |
| End date     |   |  |  |
| dd/mm/yyyy   |   |  |  |
|              |   |  |  |

#### Industrial links

Are there any industrial links related to this proposal (including awards, etc)

v

Yes

#### Please give the industrial partner \*

#### Please say how they are related to this proposal (max 254 characters)

0 of 254 max characters

| 10) Part 4 – Instrument                                |                                                      |
|--------------------------------------------------------|------------------------------------------------------|
| Experiment C Experimenters Support 4 Instrument        | 5 E-platforms 6 Publications 7 Samples 8 File upload |
| 9 Final submission                                     |                                                      |
| Access to MRFs- Step 4 of 9: Instrument                |                                                      |
| MRFs Instrument name *                                 |                                                      |
| Select a MRFs instrument                               | ~                                                    |
| Days requested *                                       |                                                      |
| Special requirements of MRFs instrument                |                                                      |
|                                                        |                                                      |
| Have you discussed your proposal with any IM@IT staff? |                                                      |

No

\* If you have done it, please indicate it. It will be helpful for the panel to know if the proposal is of interest for the Instrument Scientist or not.

View proposal

Previous Save and Next

### 11) Part 5 – Access to MRFs or LSFs

If you don't need to access to an international Medium Range Facility (MRF), select "No".

If you don't need to access to a Large Scale Facility (LSF), such ISIS or ILL, select "No".

| Proposals                                                                                                    |                                                                                                    |
|----------------------------------------------------------------------------------------------------|----------------------------------------------------------------------------------------------------|
| User access to ISIS neutron and muon source and to other Large Scale Facilities (LSFs) to be allocat<br>Please note that your information is saved on our server as you enter it.                                                                                                    | ed through the ISIS@MACH ITALIA E-platforms                                                                           |
| Experiment C Experimenters Support Instrument 5                                                                                                    | E-platforms 6 Publications 7 Samples 8 File upload                                                                    |
| 9 Final submission                                                                                                    |                                                                                                    |
| Access to MRFs - Step 5 of 9: E-platforms                                                                                                    |                                                                                                    |
| Please ensure that experimental reports have been submitted for experiments that were completed<br>in accordance with the Terms and Conditions and Responsibilities of the Principal Investigator on ISI<br>agreed to during the previous proposal submission. If experimental reports are missing for experime<br>months ago, this could prevent us from awarding time to your proposal. | nore than 3 months ago. This is expected<br>S@MACH ITALIA proposals which were<br>its that were completed more than 3 |
| E-platform International MRFs *                                                                                                    | E-platform LSFs •                                                                                                    |
| No                                                                                                    | No                                                                                                    |
| View proposal                                                                                                    | Provious Save and Next                                                                                                |
|                                                                                                    | Frevious Save and Next                                                                                                |

If you want to access to an international MRF, select "Yes" and the experiment.

#### Access to MRFs - Step 5 of 9: E-platforms

Please ensure that experimental reports have been submitted for experiments that were completed more than 3 months ago. This is expected in accordance with the Terms and Conditions and Responsibilities of the Principal Investigator on ISIS@MACH ITALIA proposals which were agreed to during the previous proposal submission. If experimental reports are missing for experiments that were completed more than 3 months ago, this could prevent us from awarding time to your proposal.

| E-platform International MRFs •      |   | E-platform LSFs * |   |
|--------------------------------------|---|-------------------|---|
| Yes                                  | ~ | No                | ~ |
| International MRFs Instrument name * |   | Days requested    |   |
| QSM - Quantum Scanning Microscope    | ~ | 1                 |   |

| - Vii | AN         | DEC | DD0 | ea  |
|-------|------------|-----|-----|-----|
|       | <b>e</b> w |     | JPU | Sal |

Previous

Save and Next

#### If you want to access to an international LSF, select "Yes" and the fill the requested instruction.

#### Access to MRFs - Step 5 of 9: E-platforms

Please ensure that experimental reports have been submitted for experiments that were completed more than 3 months ago. This is expected in accordance with the Terms and Conditions and Responsibilities of the Principal Investigator on ISIS@MACH ITALIA proposals which were agreed to during the previous proposal submission. If experimental reports are missing for experiments that were completed more than 3 months ago, this could prevent us from awarding time to your proposal.

| E-platform International MRFs *                     | E-platform LSFs •                                                                                                    | * Select the LSF (ISIS, ILL, |
|-----------------------------------------------------|----------------------------------------------------------------------------------------------------|------------------------------|
| No                                                  | ✓ Yes - ISIS Facility                                                                                                    | ANSTO reactor or other 🔹 🗸   |
| ISIS Access Route *                                 | select the access mode. If you don't know how to have                                                                                                    | LSF)<br>e the                |
| Direct Access                                       | and a place contact the Instrument Scientist                                                                                                    |                              |
| Instrument name                                     | Number of days requested                                                                                                    |                              |
| NILE                                                | ▼                                                                                                    |                              |
| The proposal falls under the following science      | programmes:                                                                                                    |                              |
| Select multiple, if required (Ctrl/Command + Click) |                                                                                                    |                              |
| Chonica y                                           |                                                                                                    |                              |
| Energy                                              |                                                                                                    |                              |
| Environment                                         |                                                                                                    |                              |
| Materials                                           |                                                                                                    |                              |
| Medicine                                            |                                                                                                    |                              |
| Physics<br>Technique Development                    |                                                                                                    |                              |
| Technique Development                               | The second second secon |                              |
| Have a RB Number for last related proposal?         |                                                                                                    |                              |
|                                                     |                                                                                                    |                              |
| Have a DOI reference?                               |                                                                                                    |                              |
|                                                     |                                                                                                    |                              |
| Has this or a similar proposal been submitted to    | o another facility recently?                                                                                                    |                              |
| No                                                  |                                                                                                    |                              |
|                                                     |                                                                                                    |                              |
|                                                     |                                                                                                    |                              |
|                                                     |                                                                                                    |                              |

View proposal

Previous

Save and Next

# 11) Part 6 – Publications

If you don't have any publications related to previous ISIS@MACH experiments, press directly "Save and Next".

#### Access to MRFs - Step 6 of 9: Publications

Please insert publications arising from recent IM@IT experiments in each of the textfields below. A maximum of 3 publications will be allowed.

| First pubblication      |          |               |
|-------------------------|----------|---------------|
|                         |          |               |
| 0 of 175 max characters |          |               |
| Second pubblication     |          |               |
|                         |          |               |
| 0 of 175 max characters |          |               |
| Third pubblication      |          |               |
|                         |          |               |
| 0 of 175 max characters |          |               |
|                         |          |               |
|                         |          |               |
| View proposal           | Previous | Save and Next |
|                         |          |               |

### 12) Part 7- Samples

Fill the form with all necessary information about your sample (not all are mandatory). If you have more than one, at the end of the page you can select "Yes" in the section "Section Sample" and fill the form.

#### Access to MRFs - Step 7 of 9: Samples

Please add a sample to your proposal. A maximum of three samples can be added.

| Sample material (include all components) *                                                                                     |      |                |      |
|----------------------------------------------------------------------------------------------------|------|----------------|------|
| Sample is                                                                                                    |      |                |      |
| <ul> <li>Friable powder</li> <li>Gas</li> <li>Liquid</li> <li>Single crystal</li> <li>Solid</li> <li>Volume (value)</li> </ul> | cc v | Weight (value) | mg v |
| Chemical formula, including isotopes                                                                                           |      |                |      |
| Are specialist storage requirements needed?                                                                                    |      |                |      |
| No                                                                                                    |      |                |      |
| Sample holder, container or substrate                                                                                          |      |                |      |
|                                                                                                    |      |                |      |

#### Standard IM@IT equipment

| Ctrl Command + Click                                                            |                 |                     |                       |      |         |                    |    |
|---------------------------------------------------------------------------------|-----------------|---------------------|-----------------------|------|---------|--------------------|----|
| None<br>Do Not Know<br>Gas Handdling<br>Furnace<br>Water Bath<br>Sample Changer |                 | ×.<br>v             |                       |      |         |                    |    |
| Temperature range                                                               |                 |                     |                       |      |         |                    |    |
|                                                                                 |                 |                     |                       |      | к       | ~                  |    |
| Pressure range                                                                  |                 |                     |                       |      |         |                    |    |
|                                                                                 |                 |                     |                       |      | mbar    | ~                  |    |
| Magnetic field range                                                            |                 |                     |                       |      |         |                    |    |
|                                                                                 |                 |                     |                       |      | Т       | ~                  | 1  |
| Details of any special equipment of user supplied equ                           | ipment          |                     |                       |      |         |                    |    |
|                                                                                 |                 |                     |                       |      |         |                    |    |
| Are there any Radioactive hazards associated with yo                            | ur sample? Gi   | ive details         |                       |      |         |                    |    |
| Max 100 characters                                                              |                 |                     |                       |      |         |                    |    |
|                                                                                 |                 |                     |                       |      |         |                    | 4  |
| 0 of 100 max characters                                                         |                 |                     |                       |      |         |                    |    |
| Are there any Biological hazards associated with your                           | sample? Give    | e details           |                       |      |         |                    |    |
| Max 100 characters                                                              |                 |                     |                       |      |         |                    |    |
|                                                                                 |                 |                     |                       |      |         |                    | 4  |
| 0 of 100 max characters                                                         |                 |                     |                       |      |         |                    |    |
| Is your sample sensitive to air?                                                |                 |                     |                       |      |         |                    |    |
| No ~                                                                            |                 |                     |                       |      |         |                    |    |
| Is your sample sensitive to water vapour?                                       |                 |                     |                       |      |         |                    |    |
| No ~                                                                            |                 |                     |                       |      |         |                    | 1  |
| Are there any other hazards associated with the sam                             | ple preparatio  | on? Give details    |                       |      |         |                    |    |
| 0 of 100 may characters                                                         |                 |                     |                       |      |         |                    | le |
|                                                                                 |                 |                     |                       |      |         |                    |    |
| Are there any other hazards associated with experim                             | nent? Give deta | tails               |                       |      |         |                    |    |
| 0 of 100 may characters                                                         |                 |                     |                       |      |         |                    | 4  |
|                                                                                 |                 |                     |                       |      |         |                    |    |
| Will you need to use the sample prep labs?                                      |                 |                     |                       |      |         |                    |    |
| Other special equipment requirements? (may 100 ch                               | aracters)       |                     |                       |      |         |                    |    |
| other special equipment requirements? (max 100 ch                               | aracters)       |                     |                       |      |         |                    |    |
| 0 of 100 max characters                                                         |                 |                     |                       |      |         |                    | le |
| After the experiment the seconds will be                                        | *               | Vou will pood to a  | aroo on it with the l | nct  | trumont | Scientist once the |    |
| Disposed by IS                                                                  | n               | roposal will he are | cepted.               | 1151 | nument  |                    |    |
|                                                                                 | ۲ <b>۲</b>      |                     |                       |      |         |                    |    |

| S | e | С | 0 | n | d | sa | m | pl | e |
|---|---|---|---|---|---|----|---|----|---|
|---|---|---|---|---|---|----|---|----|---|

| Have you a second sample? |   |  |  |  |
|---------------------------|---|--|--|--|
| No                        | ~ |  |  |  |

View proposal

| Previous | Save and Next |
|----------|---------------|
|----------|---------------|

## 13) Part 8 - Upload the Proposal pdf file

# Access to MRFs - Step 8 of 9: File Upload

We will accept .PDF files only \*

For guidance on writing your experiment description please see the template. (\*\*)

Please upload your experiment description file. We will accept .PDF files only. In order to upload your document you must first click the browse button and locate the document on your local file system. You must then click the upload button.

To replace the existing experiment description file, please first delete the existing file, then upload its replacement.

Please ensure that your uploaded document is not more than 2 pages long (A4). Proposals will be copied for FAP panel members in black and white and reduced in size. Please make sure all text, figures and images are clear and legible when viewed at smaller sizes than A4.

Your science case must include:

- Background and Context
- Proposed Experiment

View proposal

- Summary of previous instrument time or characterisation
- Justification of instrument time request

\* Here there are all the requests for the proposal.

#### File \* You must attach the file in this section.

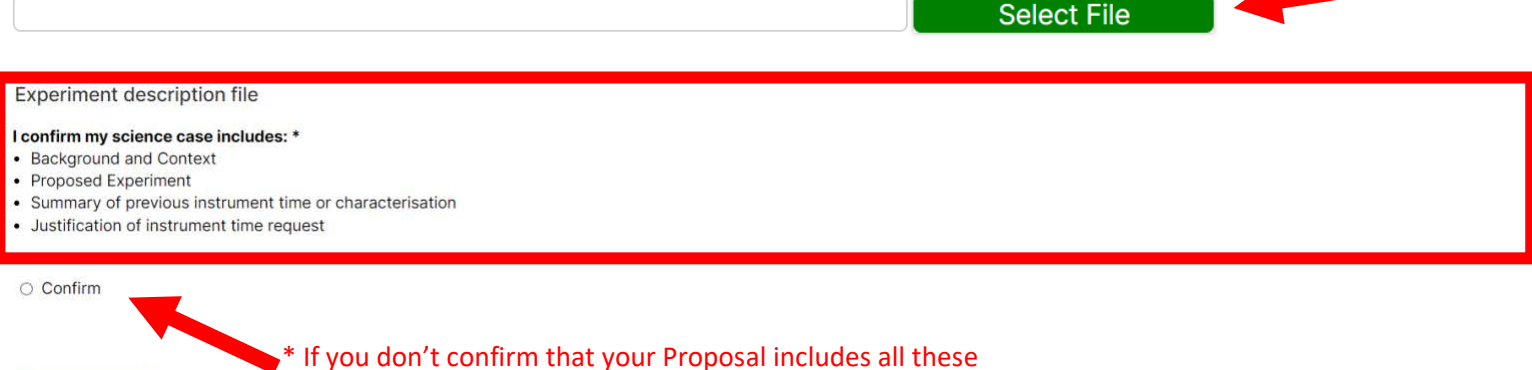

information, you cannot continue the proposal submitting.

Previous Save and Next

### (\*\*) The template has the following form:

General Instructions on format of the Experimental Proposals for a MRF Proposal:

- Keep the top and bottom margins in this document as there are
- The science case must be no longer than two A4 pages, figures and references included, and font must be Helvetica 12 (MAX)- Helvetica 11,5 (MIN) and about a total of max 4000 characters (spaces included)

#### Structure of the Science Case:

Please consider the following headings when writing your case. These headings are a guide to what is expected within the case; the MAP will reject proposals which do not have sufficient information. In particular, inclusion of section 4, the justification of time requested, is mandatory.

#### 1. Background and Context

You may wish to include:

- A short description of the general science area and why it is interesting and timely. What is the wider relevance or impact of your work? Keep in mind that not all review panel members are experts in the field.
- How this proposal fits into your wider research programme
- How your wider research programme is supported (mention grants, students, links with industry, fellowships, etc.).

#### 2. Proposed experiment

Please include:

- The aims of the experiment what do you hope to learn, what outcomes you expect, why these are important.
- Why ISIS@MACH ITALIA instruments are needed what unique information will they give you that you can't get from other techniques.
- Results from any modelling or simulations you have performed.
- How you will analyse your data to get the information you need.

#### 3. Summary of previous experimental proposals or characterisation

- If this is a continuation experiment, summarise your conclusions from your previous experimental proposals. Proposals should be self-contained – whilst you may have provided results from previous experimental proposals in an Experiment Report, there should be sufficient information within the proposal for panel members to assess how previous time has been used.
- If you have used other techniques to characterise your samples, summarise these results. MAP members are keen to see use of other techniques to ensure sample quality and suitability.

#### 4. Justification of experimental time requested

• Say why you have requested the specific MRFs instrument.

Justify the total length of time you have requested – break the experiment down into the measurements you expect to do, the number of samples you will study, the time for each sample and any setup time required.

You MUST wait few seconds to be sure that the file has been uploaded!!

| File                                           |             |
|------------------------------------------------|-------------|
| Experimental_proposal_GEM_SEM ZEISS GEMINI.pdf | Select File |
| Jpload in progress * You must see this icon    |             |

# To be sure about the file uploading, wait until you'll see the following confirmation

| File                                                                 |             |
|----------------------------------------------------------------------|-------------|
|                                                                      | Select File |
| Experimental_proposal_GEM_SEM-ZEISS-GEMINI.pdf           REMOVE FILE |             |

Now you can visualize the complete proposal if you press "View Proposal".

<u>You'll find an example of a complete proposal after the end of this guide.</u>

Please, note that the attached proposal has a QR code, thus to check if your pdf file is uploaded you should have a QR code at the end of each page generated from the "View Proposal".

# 14) Final Submission

#### Proposals

User access to ISIS neutron and muon source and to other Large Scale Facilities (LSFs) to be allocated through the ISIS@MACH ITALIA E-platforms Please note that your information is saved on our server as you enter it.

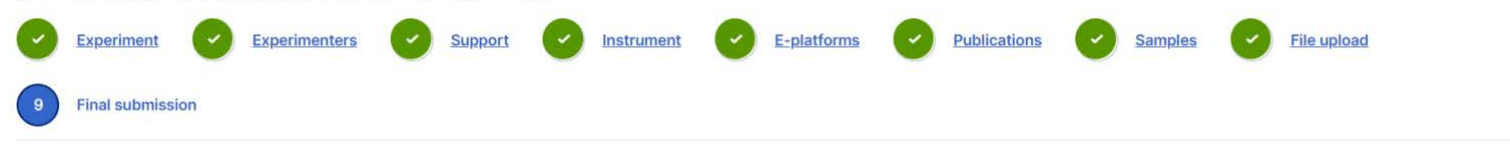

#### Access to MRFs - Step 9 of 9: Final Submission

The Principal Investigator (PI) on an IM@IT proposal has specific responsibilities for the experiment. The PI will be reminded of this in their confirmation email but as the person submitting the proposal you must ensure the PI is aware of these responsibilities.

#### **Terms of Access**

By submitting a proposal you agree that you have read and will comply with our Terms and Conditions and that you will ensure the PI is aware of their experimental and safety responsibilities as detailed on Responsabilities of the Principal Investigator on IM@IT proposals.

□ I have read and understand the Terms of Access \*

View proposal

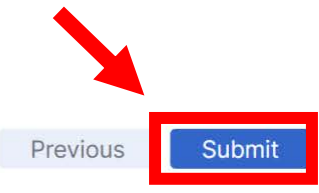